KBPublisher имеет очень гибкие пользовательские настройки и позволяет настроить внешний вид Публичного раздела в соответствии с вашими потребностями.

Представление Публичного раздела, установленное по умолчанию, показано на рисунке:

| База знаний 1                                                                                                    |                                                                                                    |                                                                                                    | Q                                                                   | Ð                                                                               |                                                          | L                               |
|----------------------------------------------------------------------------------------------------|----------------------------------------------------------------------------------------------------|----------------------------------------------------------------------------------------------------|---------------------------------------------------------------------|---------------------------------------------------------------------------------|----------------------------------------------------------|---------------------------------|
| База знаний Новости                                                                                                    | Загрузки Задать вопрос                                                                                                    |                                                                                                    |                                                                     |                                                                                 |                                                          |                                 |
| База знаний                                                                                                    | Главная 3                                                                                                    |                                                                                                    |                                                                     |                                                                                 |                                                          |                                 |
| <ul> <li>&gt; Примечания к версии</li> <li>&gt; Руководство пользователя<br/>v6.0</li> <li>&gt; Руководство разработчика</li> <li>&gt; Часто задаваемые вопросы</li> <li>&gt; Советы и рекомендации</li> <li>&gt; Статьи</li> <li>&gt; Коды оцибок и сообщения</li> </ul> | Новости<br><u>KBPublisher release 7.0 is available!</u><br>29 Anp, 2019<br>We are proud to announce that the latest versior<br>added some much-requested features and have<br>please read release notes. The KBPublisher Team                                                                                                    | <b>4</b><br>n of KBPublisher v7.0 is n<br>improved existing featur                                                                                                    | iow av<br>res. To                                                   | vailable<br>o find o                                                            | e. We hav<br>ut more                                     | ve<br>,                         |
| > Видео                                                                                                    | Избранные статьи                                                                                                    |                                                                                                    |                                                                     |                                                                                 |                                                          |                                 |
| > Юридическая информация                                                                                                    | Мобильная версия                                                                                                    |                                                                                                    |                                                                     |                                                                                 |                                                          |                                 |
| 2                                                                                                    | База знаний KBPublisher имеет мобильную вер<br>работы на таких мобильных устройствах, как с<br>отображаются в виде простого удобного списи<br>мобильной версии на полную. Мобильная вер<br>25 Авг, 2017 Комментарии: 0                                                                                                    | рсию, которая специалі<br>:мартфон и планшет. Во<br>ка. Режим просмотра ле<br>сия                                                                                                    | ьно о<br>се нов<br>егко п                                           | птимиз<br>зости и<br>терекл                                                     | вирован<br>I статьи<br>ючается                           | адля<br>I С                     |
|                                                                                                    | Самые популярные                                                                                                    | Последние статьи                                                                                                    |                                                                     |                                                                                 |                                                          |                                 |
|                                                                                                    | Добавление шаблона статьи 5<br>Чтобы добавить новый шаблон статьи,<br>выполните следующее: В Панели<br>администратора откройте раздел Статьи.<br>Перейдите на вкладку Шаблон. Нажмите<br>кнопку Добавить. В открывшейся форме<br>задайте обязательные параметры: В поле<br>Заголовок введите название шаблона статьи.<br>В поле Шаблон, используя<br>25 Авг. 2017 – Комменталии: 0 | Поиск по базе зн<br>Как работает поиск П<br>поиска КВРublisher и<br>полнотекстовый пои<br>является естественнс<br>позволяет вводить в<br>содержащее информ<br>пользователь. Прогр<br>для определения клк<br>25 Май, 2019 Комментав | нани<br>споль<br>ск Му:<br>опрос<br>ацию<br>амма<br>очевь<br>оии: 0 | <u>1Й</u><br>эзует<br>SQL, ко<br>ковым<br>или п<br>, котор<br>исполі<br>іх слов | ю функи<br>поиско<br>редлож<br>ую ище<br>ьзует ло<br>в в | ция<br>ми<br>ение,<br>т<br>гику |

1. Заголовок настраивается здесь:

Настройки -> Публичный раздел -> Общие -> Заголовок сайта Вы также можете:

- Отобразить заголовок, установив флаг Заголовок в разделе Стиль оформления.
- Скрыть заголовок, сняв флаг Заголовок в разделе Стиль оформления.

Если заголовок не задан, то текст берется из поля Заголовок в шапке: Настройки -> Публичный раздел -> Общее -> Заголовок в шапке.

2. Меню расположено слева по умолчанию. Настройка меню выполняется через поле **Формат**, которое находится в секции **Стиль оформления**:

## Настройки -> Публичный раздел -> Общее -> Стиль оформления.

В выпадающем списке для выбора доступны: Простое, Левое меню, Интранет.

3. Непосредственно под заголовком находятся пункты меню и инструменты для навигации. Сначала отображаются параметры меню, являющиеся дополнительными ссылками, которые могут быть включены в меню. Например, можно включить ссылку "Главная", если база знаний является частью более крупного сайта. Меню настраиваются через поле Дополнительные ссылки в навигации:

## Настройки -> Публичный раздел -> Общее -> Дополнительные ссылки в навигации.

Чтобы добавить ссылки, нажмите кнопку [...] и создайте дополнительные ссылки. Например, после создания в навигации отображается название статьи, которую вы сейчас просматриваете в базе знаний.

 Дополнительные пункты меню – это дополнительные ссылки в меню навигации. Меню настраивается через поле Модули сайта/Пункты меню: Настройки -> Публичный раздел -> Общее -> Модули сайта/Пункты меню.

Настройка пунктов выполняется с помощью кнопки [...].

5. Вид этой области зависит от настроек Дизайна страницы:

## Настройки -> Публичный раздел -> Дизайн страницы

Здесь вы можете управлять встроенными блоками, добавлять пользовательские блоки и организовывать их

ID статьи: 95 Последнее обновление: 5 мая, 2021 Обновлено от: Черевко Ю. Ревизия: 11 Руководство пользователя v8.0 -> Настройки -> Оформление интерфейса -> Настройка внешнего вида Публичного раздела https://www.kbpublisher.ru/kb/entry/95/